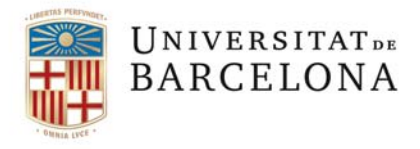

Oficina d'Administració Electrònica i Identificació Corporativa Secretaria General Gran Via de les Corts Catalanes, 585 08007 Barcelona Tel. +34 934 020 488 e-admin@ub.edu www.ub.edu

# SISTEMA DE SIGNATURA UB. VALid

Per identificar-te i signar digitalment en molts procediments de la UB has d'utilitzar el sistema VALid. Aquesta eina és un aglutinador de certificats digitals de tots els nivells.

- DNIe, T-CAT i similars (nivell alt)
- Cl@ve permanente, IdCAT (nivell mig)
- Cl@ve PIN24h, IdCAT Mobil (nivell baix)

En el cas de no disposar de cap certificat electrònic, el més senzill d'obtenir, i que no requereix presencialitat, és el IdCAT Mòbil.

## IdCAT Mòbil, com obtenir-lo per internet?

El procés de registre en línia és accessible des de l'adreça <u>https://idcatmobil.seu.cat</u>. L'enllaç dona accés a la pantalla d'identitats del CAOC on la ciutadania es pot donar d'alta al servei IdCAT Mòbil utilitzant un altre certificat digital o bé sense aquesta certificació.

Quan accediu a l'URL indicada us apareix la pantalla següent:

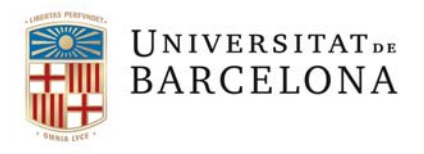

Oficina d'Administració Electrònica i Identificació Corporativa Secretaria General Gran Via de les Corts Catalanes, 585 08007 Barcelona Tel. +34 934 020 488 e-admin@ub.edu www.ub.edu

| id mote<br>cat lange<br>digital | λT Mòbil                    |                                                                                  | Selecció d'idioma                                                                                                    | Suport 🔞 🖸                                                                                                    |
|---------------------------------|-----------------------------|----------------------------------------------------------------------------------|----------------------------------------------------------------------------------------------------|----------------------------------------------------------------------------------------------------|
|                                 | A<br>En                     | Ita a l'idCAT Mòbil<br>menys d'un minut podreu obtenir e<br>identitat<br>digital | Ivostre idCAT Mòbil per identificar-vos més fàcilment davant les administracions públiques catalanes<br>L'idCAT Mòbil és el sistema d'identificació i signatura electrònica a través de dispositius<br>mòbils que IAOC, en col·laboració amb l'Administració de la Generalitat de Catalunya,<br>ofereix a la ciutadania i que es pot utilitzar per fer tràmits amb les administracions i ens que<br>integren el sector públic de Catalunya.<br>Per fer-ne ús, heu de registrar prèviament les vostres dades de contacte en el <u>fiber Seu<br/>electrònica</u> de l'Administració de la Generalitat de Catalunya.<br>♥ Ligatumés<br>Avantalges:<br>♥ Permet identificar-vos i signar des de qualsevol mòbil, tauleta o ordinador<br>♥ No cal recordar cap contrasenya ni PIN<br>♥ No requereix la instal·lació de cap tipus de programari |                                                                                                    |
|                                 |                             |                                                                                  |                                                                                                    | Tancar pestanya                                                                                                    |
|                                 | Seleccionar aquesta opció – |                                                                                  | Comença amb DNI Comença amb TIE<br>No podeu donar-vos d'alta? Consulteu <u>l'alta presencial</u>                                                                                                    | D'acord amb la declaració de l'estat d'alarma (RD<br>463/2020, de 14 de març), se suspenen i<br>s'interrompen els terminis per a la tramitació dels<br>procediments administratus. Tanmateis: Shan<br>establert excepcions a la suspensió general que<br>permeten la tramitació adjunus procediments. Per a<br>més informació poseu-vos en contacte amb l'ens<br>davant el qual realitzeu el tràmit. |

#### Alta sense certificat

La poden utilitzar només les persones amb nacionalitat espanyola (els estrangers amb NIE han de fer la petició presencialment o amb un altre certificat digital). Han d'acreditar la seva identitat aportant el número i la data de caducitat del DNI, la data de naixement i el codi de barres de la Targeta Sanitària Individual (TSI) que lliura el CatSalut.

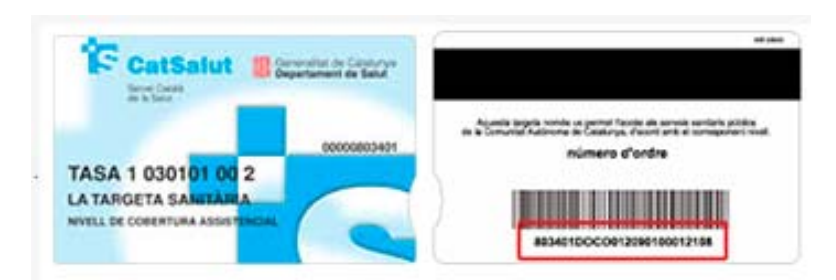

En la pantalla següent es demanarà:

- 1. El telèfon mòbil, a efectes d'identificació i gestió d'avisos,
- 2. El correu electrònic i el codi postal.

Posteriorment, s'enviarà una contrasenya d'un sol ús al mòbil informant que s'haurà d'introduir per finalitzar

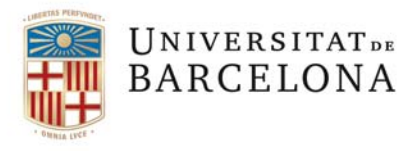

Oficina d'Administració Electrònica i Identificació Corporativa Secretaria General Gran Via de les Corts Catalanes, 585 08007 Barcelona Tel. +34 934 020 488 e-admin@ub.edu www.ub.edu

#### l'alta al registre

### Com utilitzar el IdCAT Mòbil al VALid en els processo de la Universitat de Barcelona

- 1. Introduïu el DNI/NIE
- 2. Introduïu el numero de mòbil
- Cliqueu "Utilitza el meu idCAT Mòbil i rebreu un SMS al mòbil.

|              | Verificació de la contrasenya                                          | ı                |
|--------------|------------------------------------------------------------------------|------------------|
|              | S'ha enviat un missatge de text amb la<br>contrasenya al vostre mòbil. |                  |
|              | Nota: L'entrega dels SMS pot arribar a allargar-se i<br>minuts.        | uns              |
|              | Introduïu la contrasenya                                               |                  |
|              | Verifica                                                               |                  |
| <u>Ajuda</u> | 2                                                                      | Cancel·la sessió |

- Un cop introduït el codi, ja us heu identificat i podeu continuar amb el tràmit.
- Un cop finalitzat el tràmit, cal signar-lo, llavors per signar amb IdCAT Mòbil haureu d'introduir el mòbil i rebreu un altre codi, l'introduïu a una pantalla igual a l'anterior. i ja haureu signat

| Docum | ient identificatiu                                         |  |
|-------|------------------------------------------------------------|--|
| NIF + | 12345678A                                                  |  |
| Númer | o de mòbil                                                 |  |
| 0034  | 669111222                                                  |  |
|       |                                                            |  |
|       |                                                            |  |
|       | O altres sistemes                                          |  |
| Q.    | O altres sistemes Certificat digital: idCAT, DNIe, altres. |  |

|       | Signa amb el mòbil                                                        |
|-------|---------------------------------------------------------------------------|
|       | Documents a signar:<br>20200401133018.5T01G92.pdf                         |
| 1     | Número de mòbil                                                           |
|       | 0034 651479471                                                            |
|       | SMS                                                                       |
|       | L'ús d'aquest servei implica l'acceptació de les seves<br>condicions d'ús |
|       | O altres sistemes                                                         |
|       | Certificat digital: idCAT, DNIe, altres.                                  |
| Ajuda | Cancel·la la signatura del document                                       |